# ÉLECTIONS PROFESSIONNELLES 2022 SAISIE DES AGENTS CONTRACTUELS

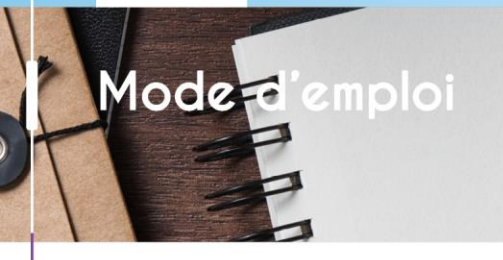

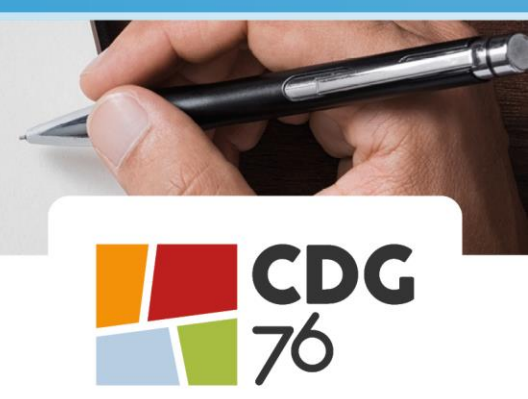

Les prochaines élections professionnelles se dérouleront le jeudi 8 décembre 2022.

Afin d'établir les listes électorales, il est indispensable pour le Centre de gestion de disposer de l'ensemble des agents contractuels (de droit public et de droit privé) qui seront présents au sein de votre collectivité / établissement public au 08 décembre 2022.

Vous trouverez ci-après la procédure de saisie qui s'effectue en 5 étapes.

Cette procédure est à effectuer au plus tard le lundi 18 juillet 2022

### ÉTAPE 1

Rendez-vous sur la page d'accueil du <u>cdg76.fr</u> à la rubrique SERVICES EN LIGNE et cliquer sur TOUS LES SERVICES

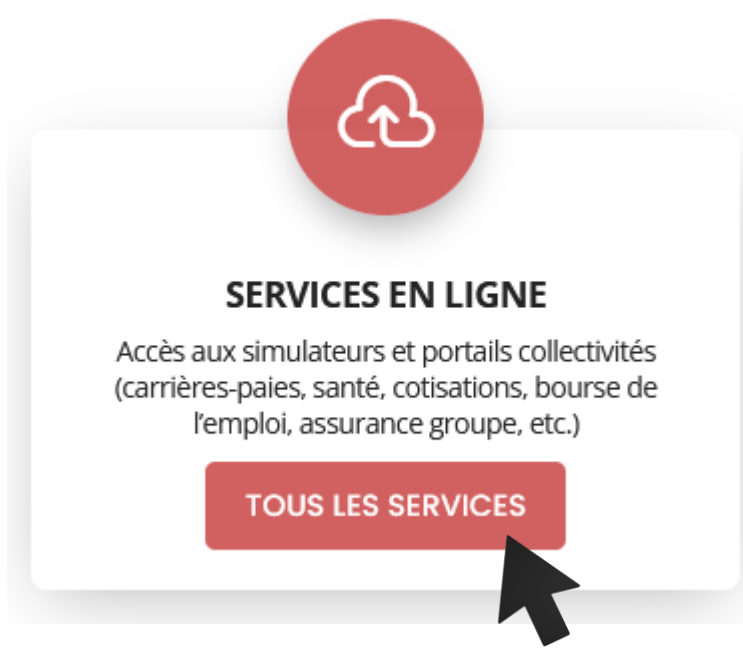

# ÉTAPE 2

### Cliquer sur CARRIÈRES / PAIES

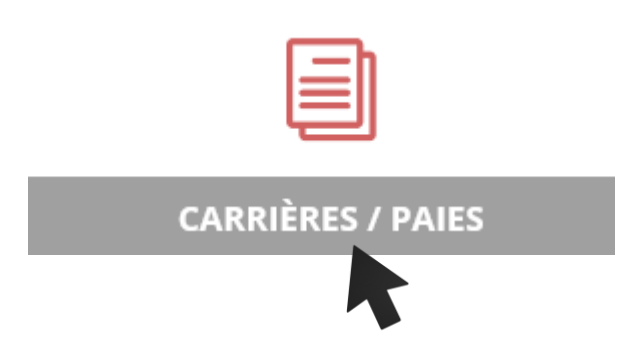

#### et saisissez vos identifiant et mot de passe

| GAMME CIVIL |                            |  |
|-------------|----------------------------|--|
|             | SAISISSEZ VOS IDENTIFIANTS |  |
|             | Identifiant :              |  |
|             | Mot de passe :             |  |
|             | Connexion                  |  |
|             | wor de passe oublie ?      |  |
|             |                            |  |
|             |                            |  |
|             |                            |  |
|             |                            |  |

#### Vous avez perdu votre identifiant ou votre mot de passe ?

Vous pouvez contacter Catherine Betout soit par mail <u>catherine.betout@cdg76.fr</u> soit par téléphone 02.76.86.31.50

### ÉTAPE 3

**Cliquer sur Collectivité puis** 

- Elections paritaires
- Saisie des électeurs
- Élections professionnelles 2022

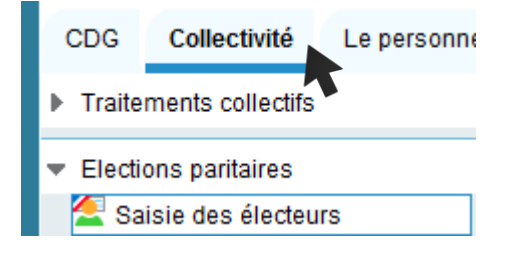

### ÉTAPE 4

Commencer la saisie de vos agents contractuels. Seule la partie « Electeur » doit être renseignée.

Nous attirons votre attention sur le fait que la qualité d'électeur doit être détenue le jour des élections professionnelles, soit le jeudi 8 décembre 2022 – <u>En savoir plus</u> (fiche pratique « Élections professionnelles – composition des listes électorales)

| Listes des electeurs |                |                            |                   |                                             |                             |                           |            |             |   |
|----------------------|----------------|----------------------------|-------------------|---------------------------------------------|-----------------------------|---------------------------|------------|-------------|---|
| Titre                | Nom de famille | Nom d'usage                | Prénom            |                                             | Grade                       |                           | Affilié CT | Affilié CCP | œ |
| Mme                  | MARTIN         | MARTIN                     | Victorine         |                                             | Rédacteur                   |                           | Non        | Oui         | 2 |
| М.                   | DUPOND         | DUPOND                     | Gustave           | Ad                                          | ioint technique territorial |                           | Oui        | Oui         | 2 |
|                      |                |                            |                   |                                             |                             |                           |            |             |   |
| Electeur             |                |                            |                   |                                             |                             |                           |            |             |   |
|                      |                | Titre : 🔾                  | Madame O Monsieur |                                             |                             |                           |            |             |   |
|                      |                | Nom d'usage ou marital :   |                   |                                             |                             |                           |            |             |   |
|                      |                | Nom de Famille :           |                   |                                             |                             | À renseigner              |            |             |   |
|                      |                | Prénom :                   |                   |                                             |                             |                           |            |             |   |
|                      |                | Date de naissance :        | 12                |                                             | _                           |                           |            |             |   |
|                      |                | Date de début de contrat : | 12                | Durée : 0 année(s) 0 mois                   | 0 jour(s)                   |                           |            |             |   |
|                      |                | Date de fin de contrat :   | 12                |                                             |                             |                           |            |             |   |
|                      |                | Type de contrat :          |                   | <b>→</b>                                    | Type d                      | de contrat : public (CDD, |            |             |   |
|                      |                | Grade :                    |                   | □ <sup>Q</sup> CDI) ou privé (apprenti, PEC |                             |                           | EC         |             |   |
|                      |                | Durée hebdomadaire :       |                   |                                             | (ancier                     | nement CAE                | et CU      | I))         |   |
|                      |                | Affiliation :              | CT CCP            |                                             | • • • •                     |                           |            |             |   |
| Adresse              |                |                            |                   |                                             |                             |                           |            |             |   |
|                      |                | Complément destinataire :  |                   |                                             |                             |                           |            |             |   |
|                      |                | Complément adresse :       |                   |                                             |                             |                           |            |             |   |
|                      |                | Numéro et rue :            |                   |                                             |                             | Ne pas                    | rense      | eigner      |   |
|                      |                | Lieu dit / Boite postale : |                   |                                             |                             |                           |            |             |   |
|                      |                | Bureau distributeur :      | Q                 |                                             |                             |                           |            |             |   |
|                      |                | •                          | Ajouter           |                                             |                             |                           |            |             |   |

Pour enregistrer la saisie de votre agent cliquer sur « ajouter » uniquement.

Votre saisie sera ainsi sauvegardée.

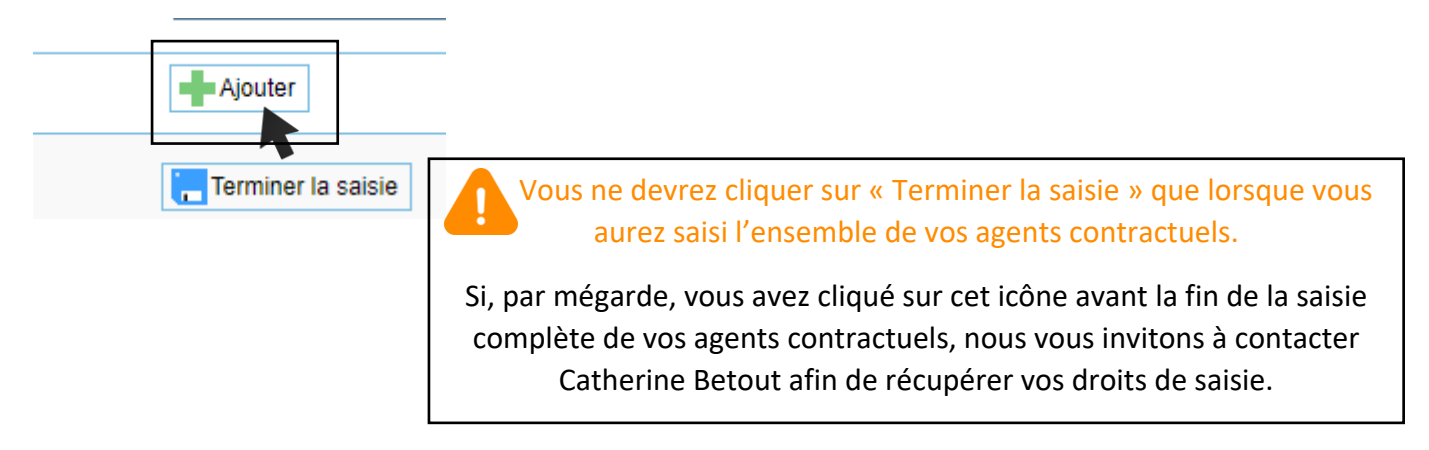

# ÉTAPE 5

Éditer la liste de vos agents contractuels en cliquant sur l'icône « Excel » en haut à droite

| Listes des électeurs |       |                |             |           |                               |            |             |   |  |
|----------------------|-------|----------------|-------------|-----------|-------------------------------|------------|-------------|---|--|
|                      | Titre | Nom de famille | Nom d'usage | Prénom    | Grade                         | Affilié CT | Affilié CCP | œ |  |
|                      | Mme   | MARTIN         | MARTIN      | Victorine | Rédacteur                     | Non        | Oui         | 2 |  |
|                      | М.    | DUPOND         | DUPOND      | Gustave   | Adjoint technique territorial | Oui        | Oui         | 2 |  |

## ÉTAPE 6

Transmettre par voie postale au service gestion des carrières :

- La liste que vous venez d'établir de vos agents contractuels
- La copie des contrats des agents concernés

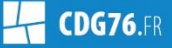